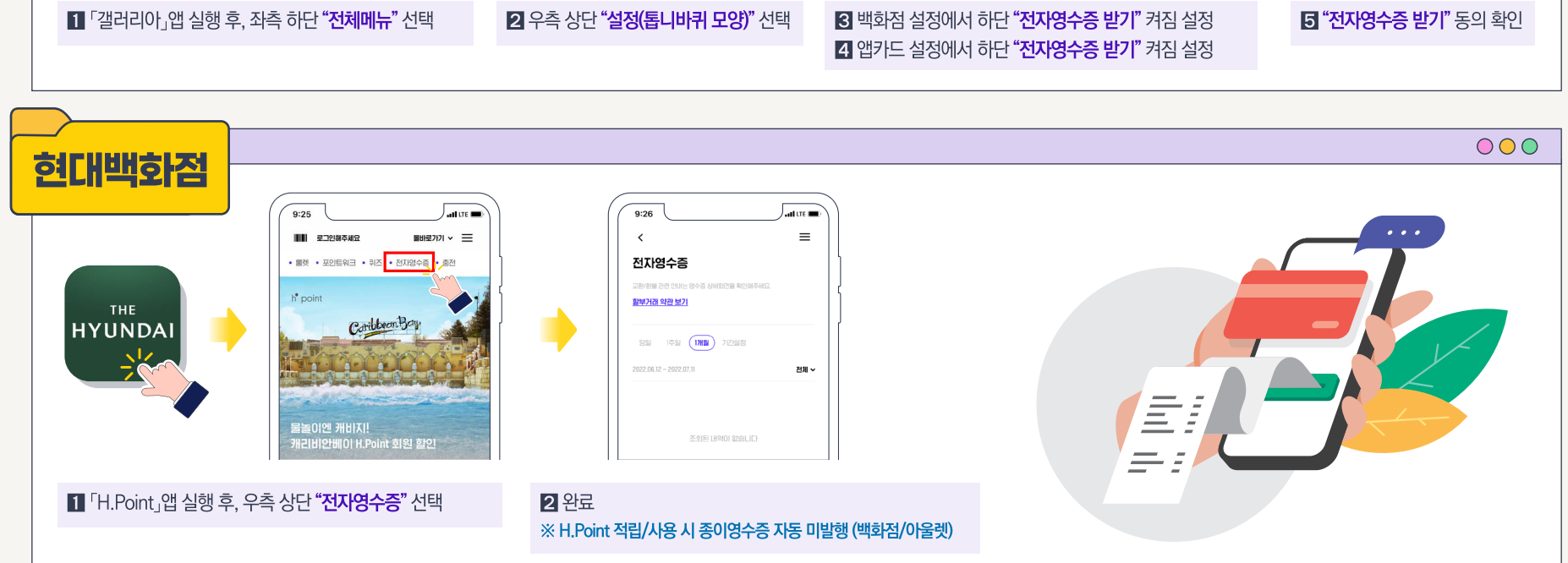

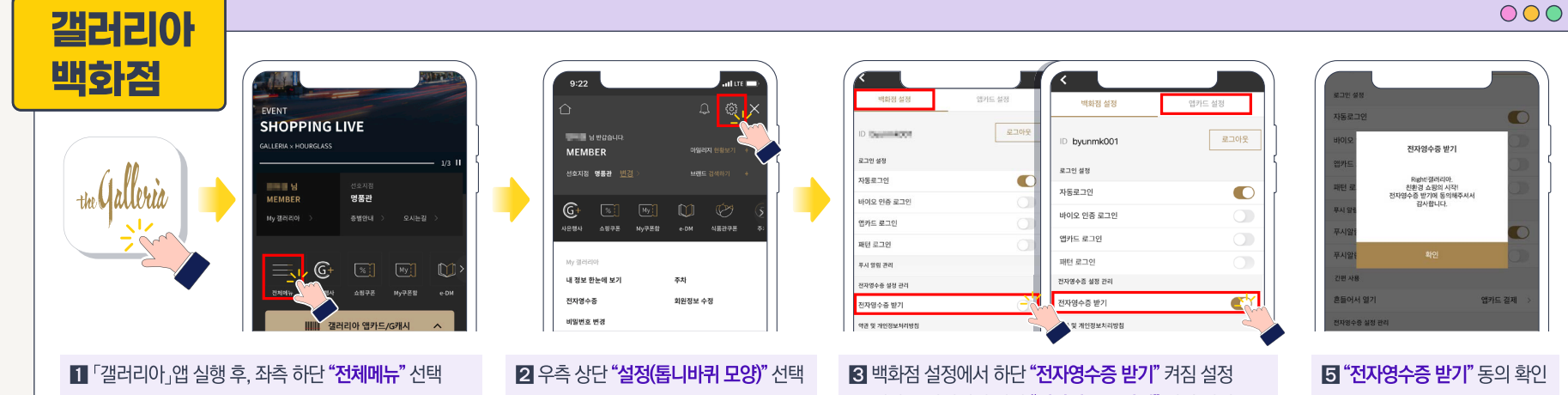

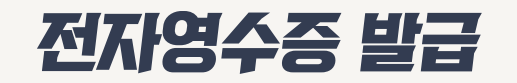

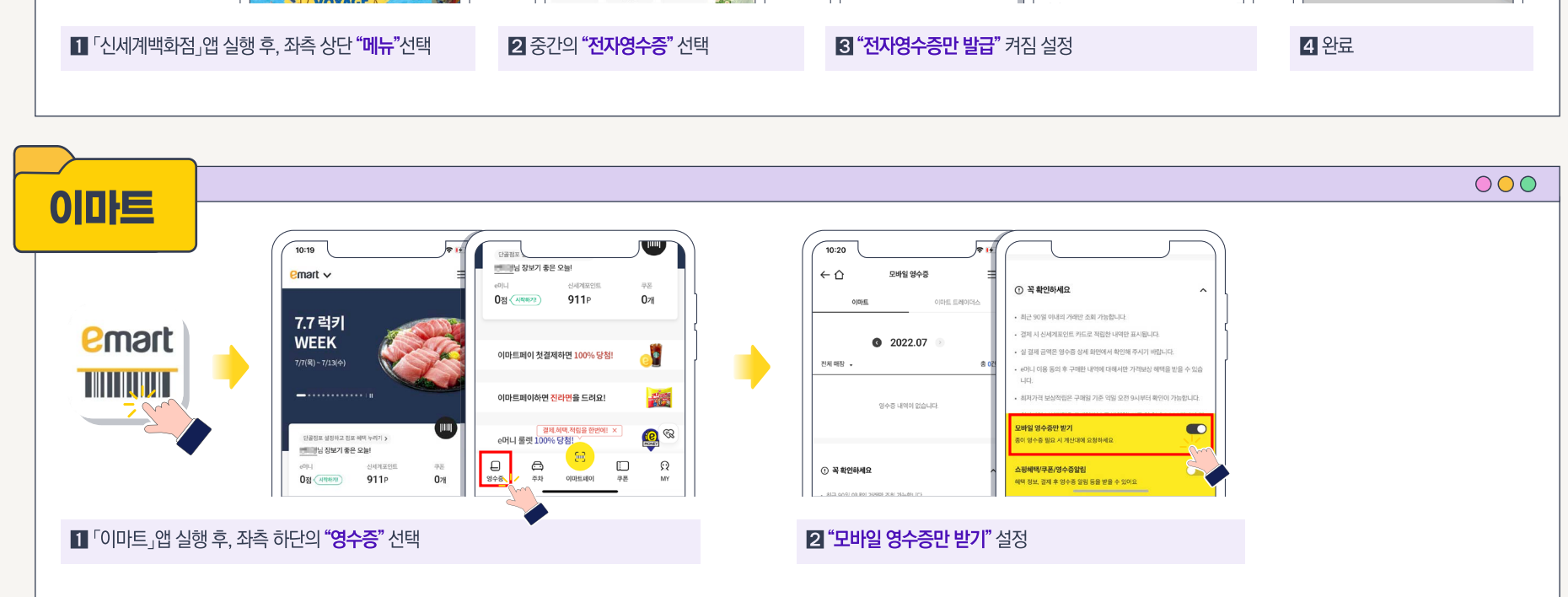

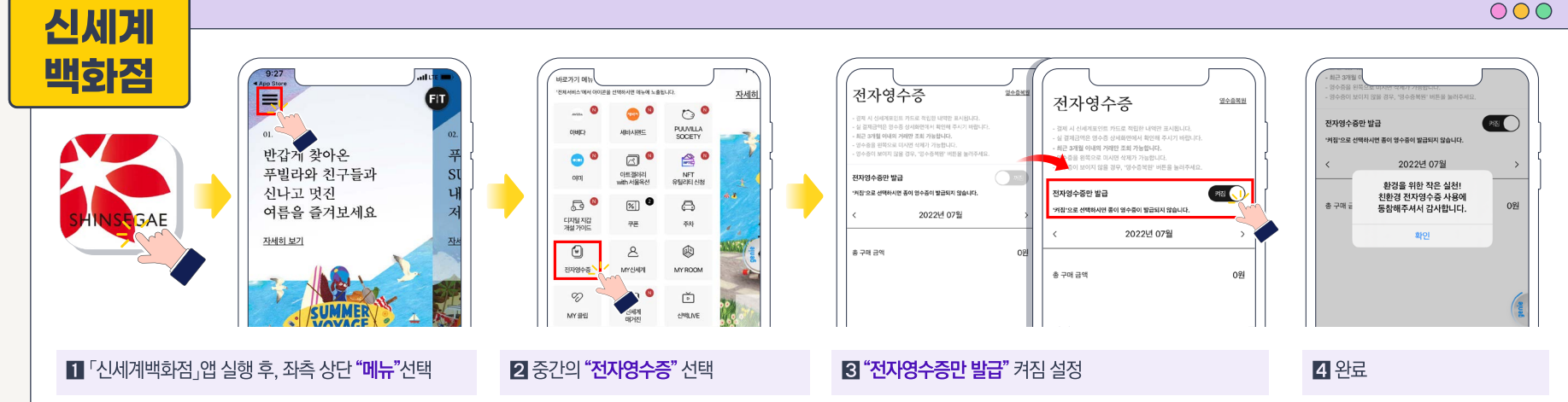

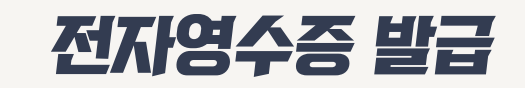

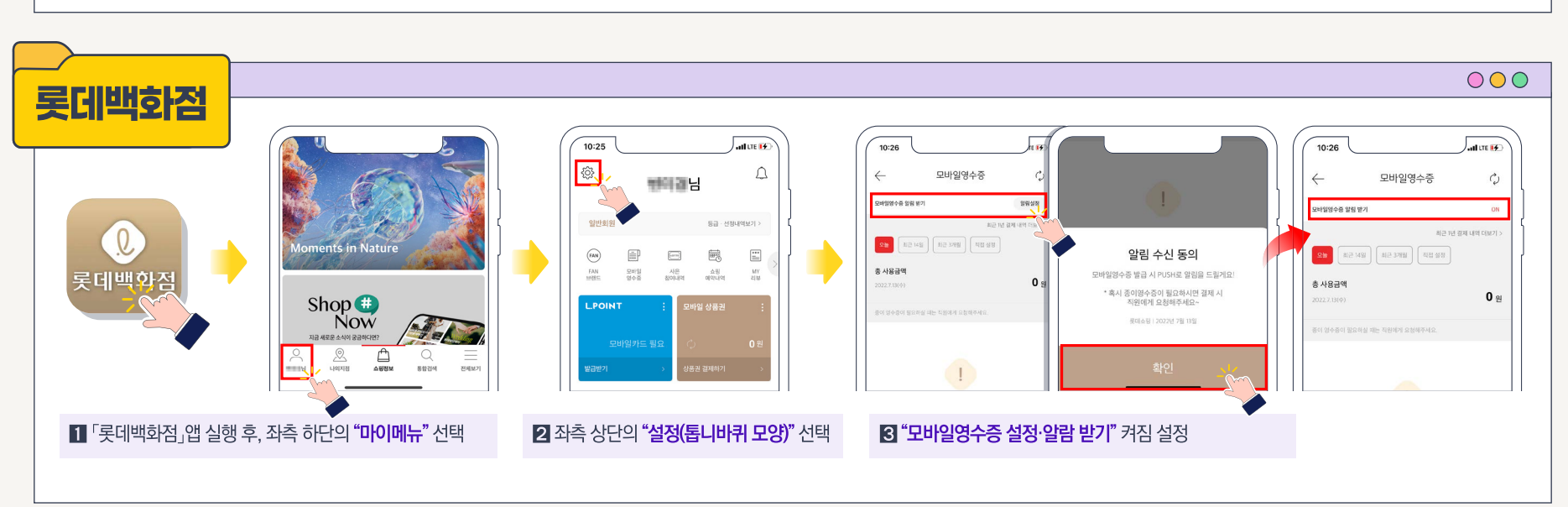

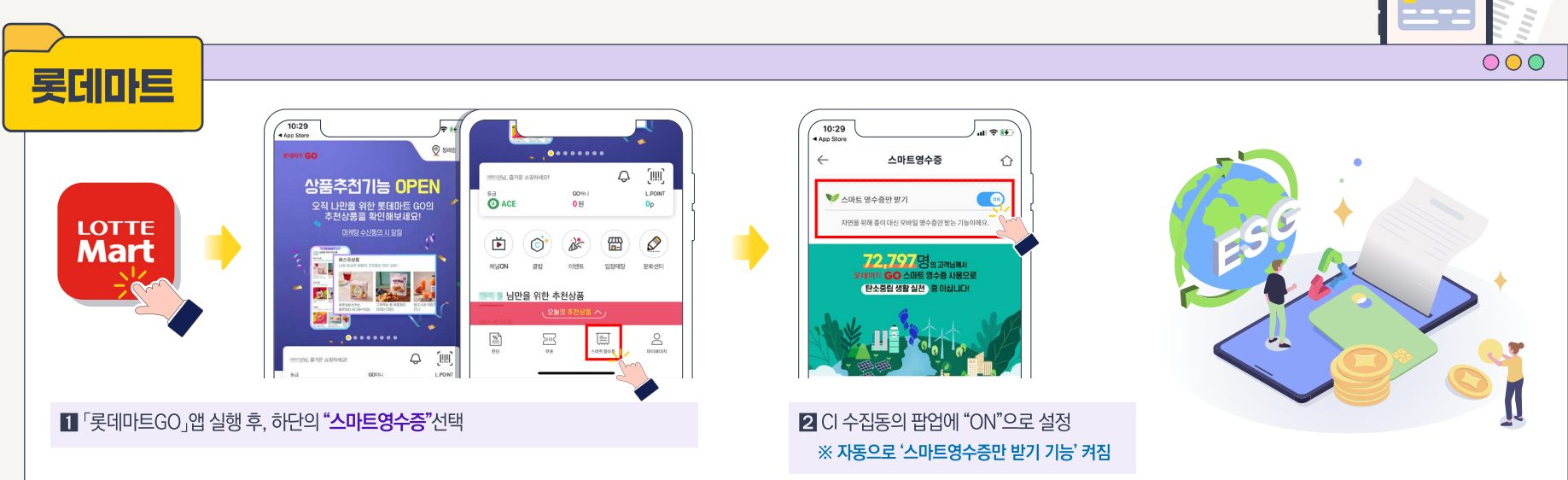

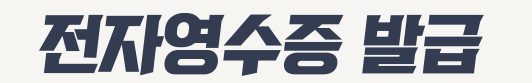

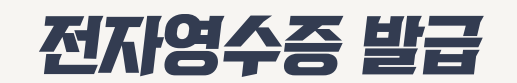

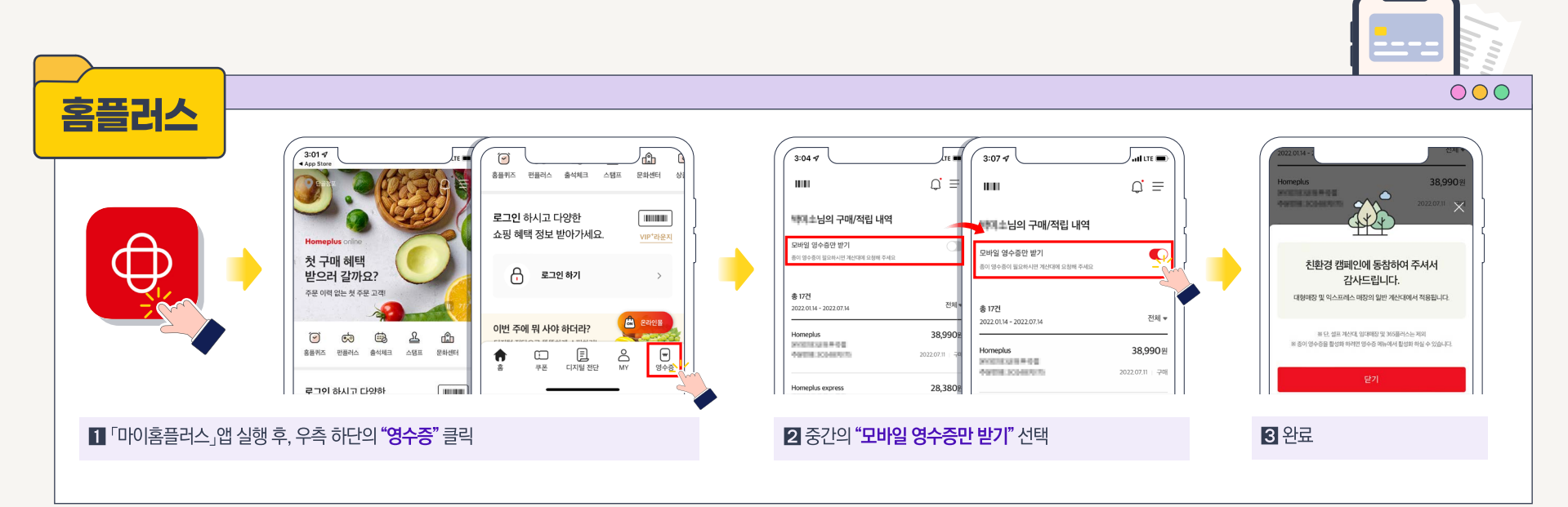

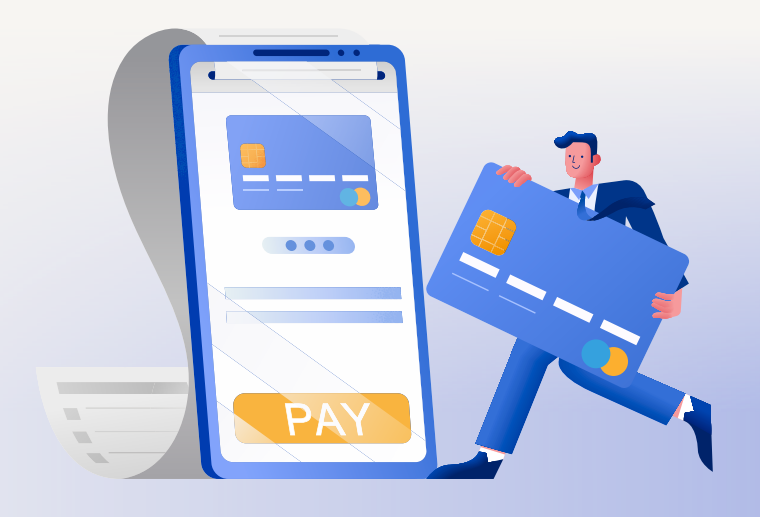

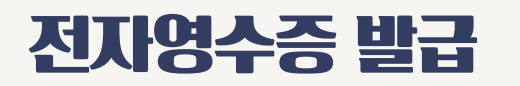

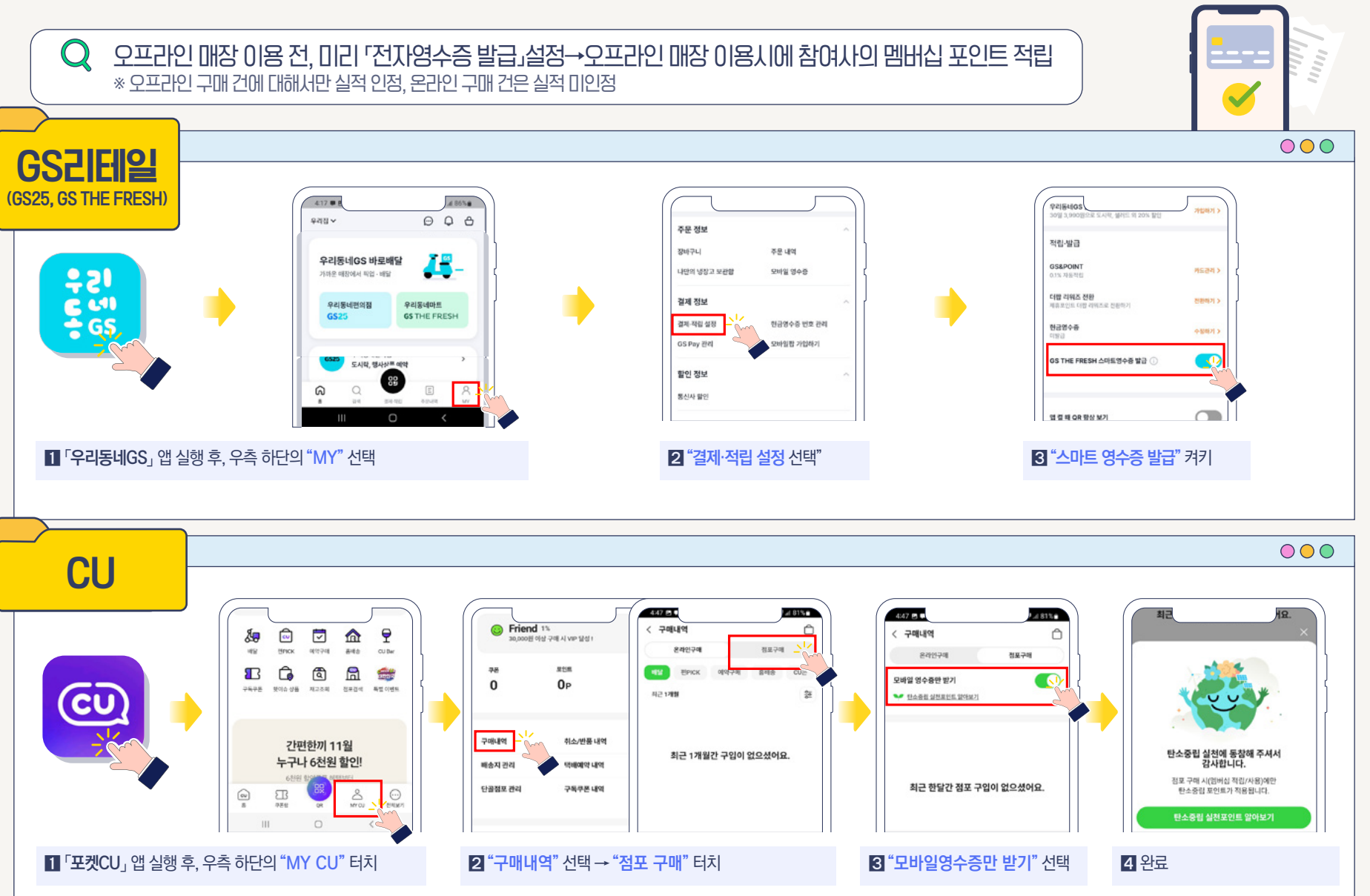

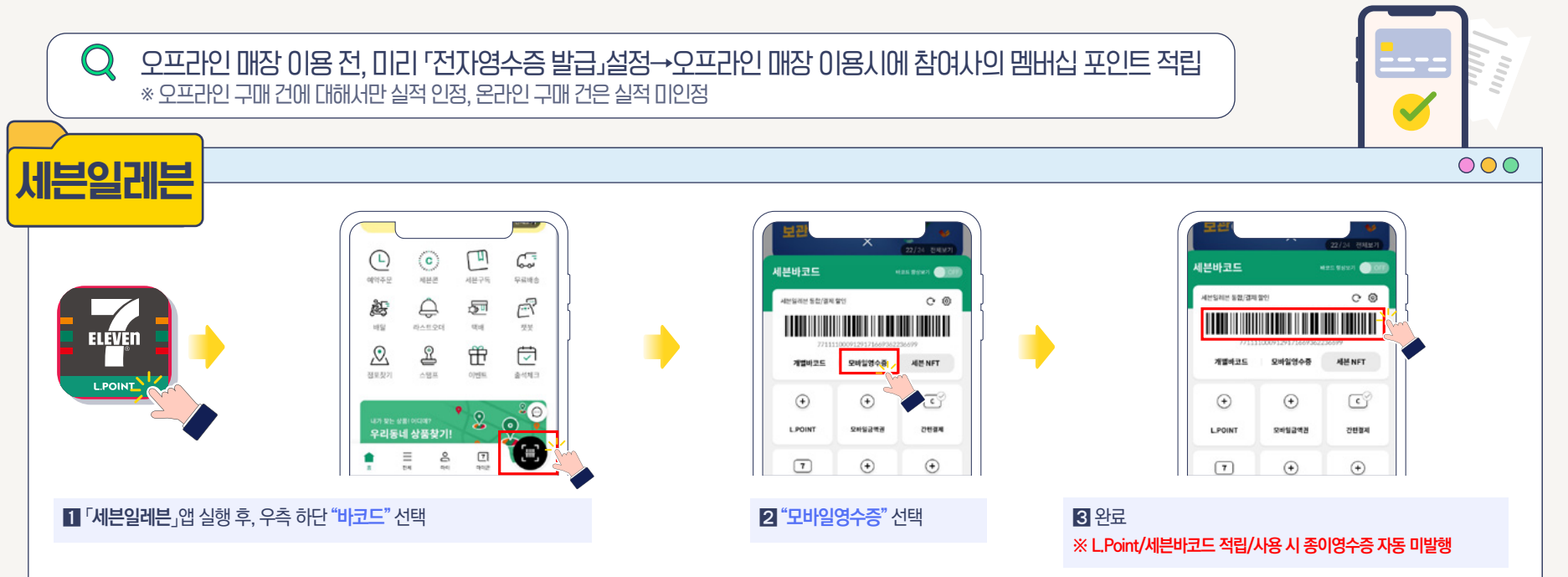

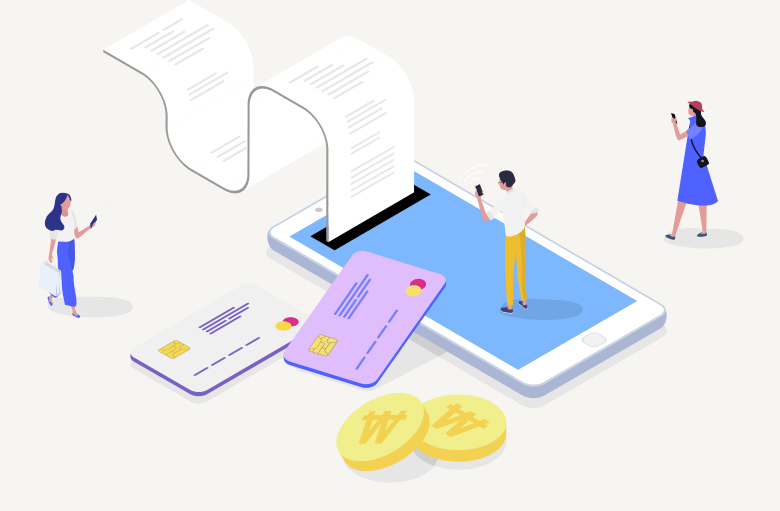

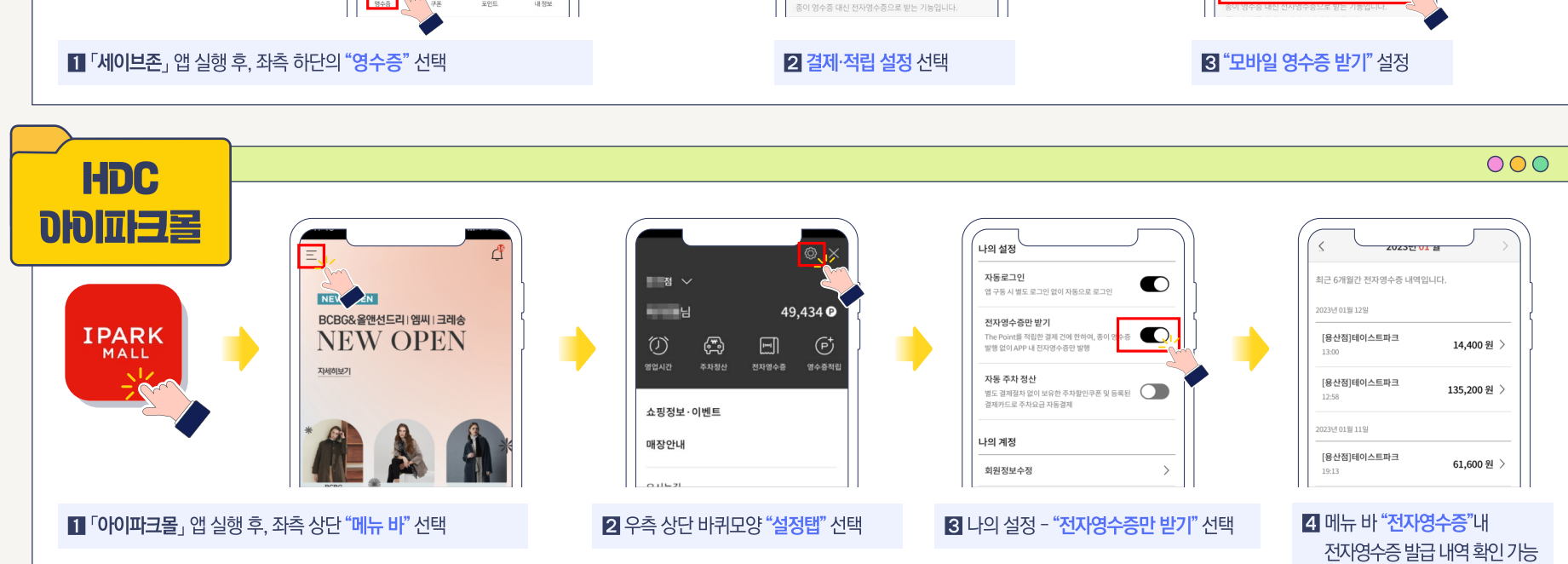

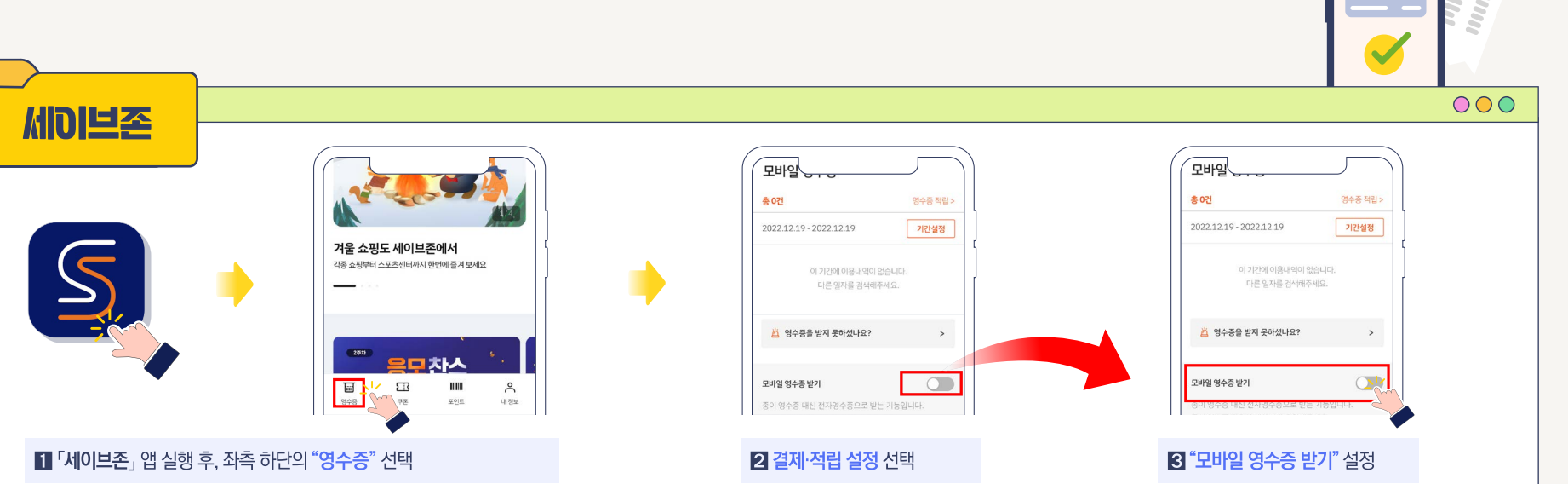

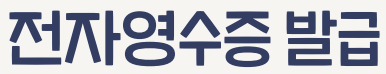

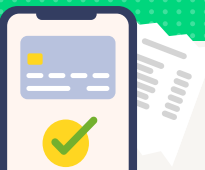

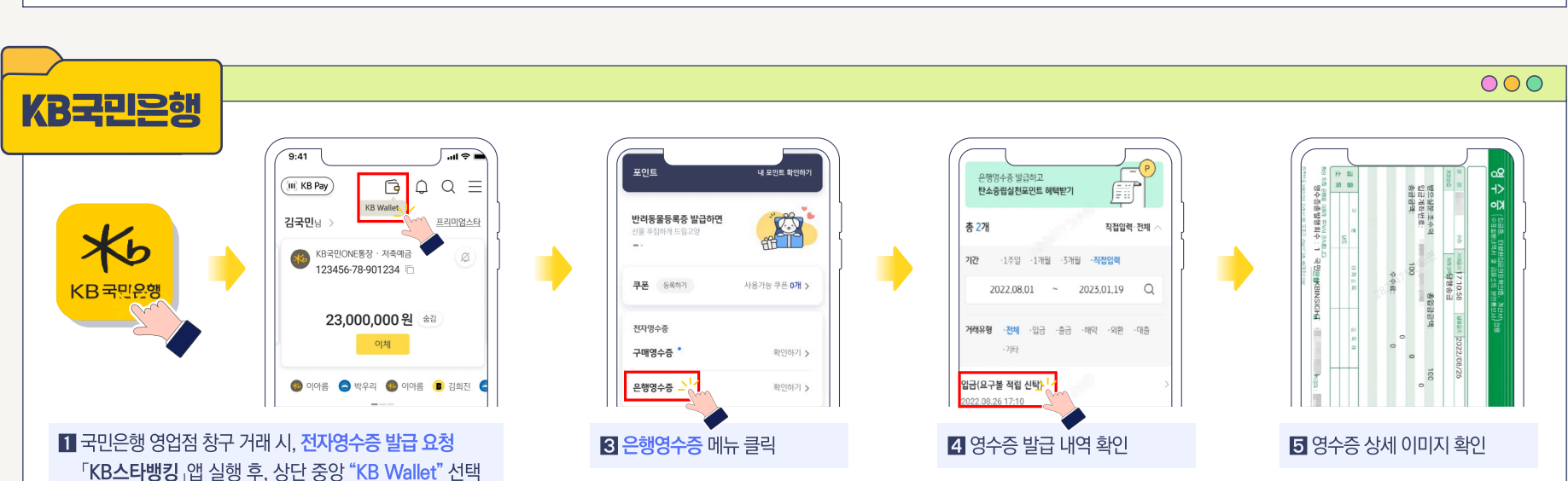

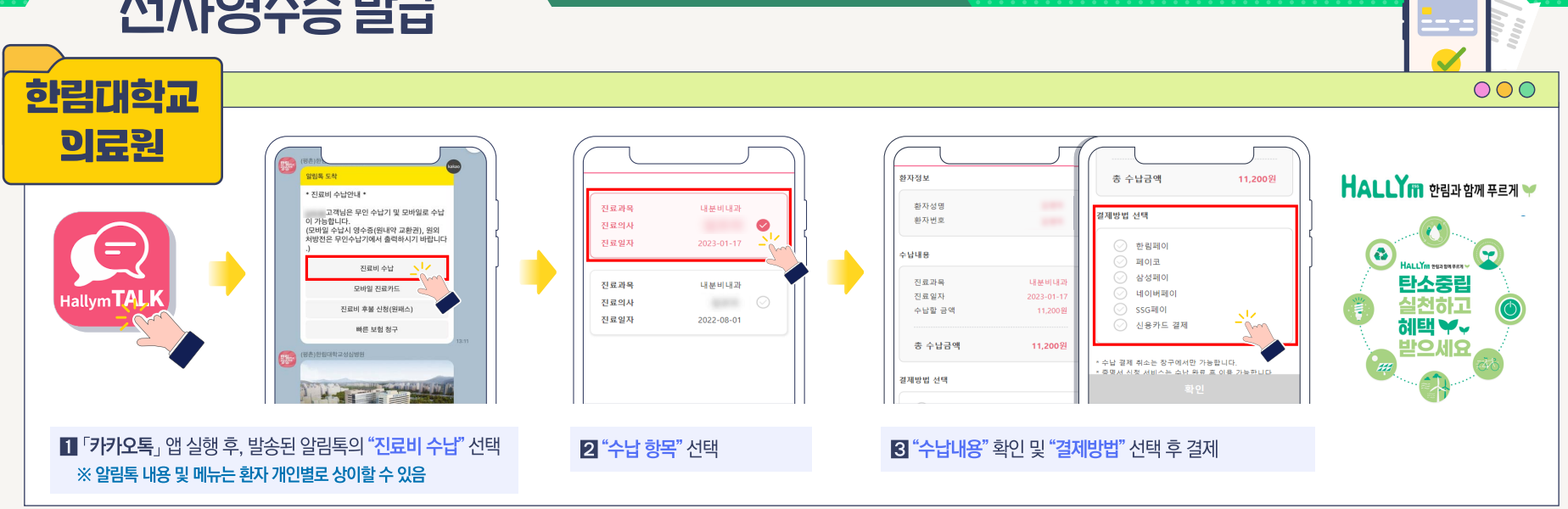

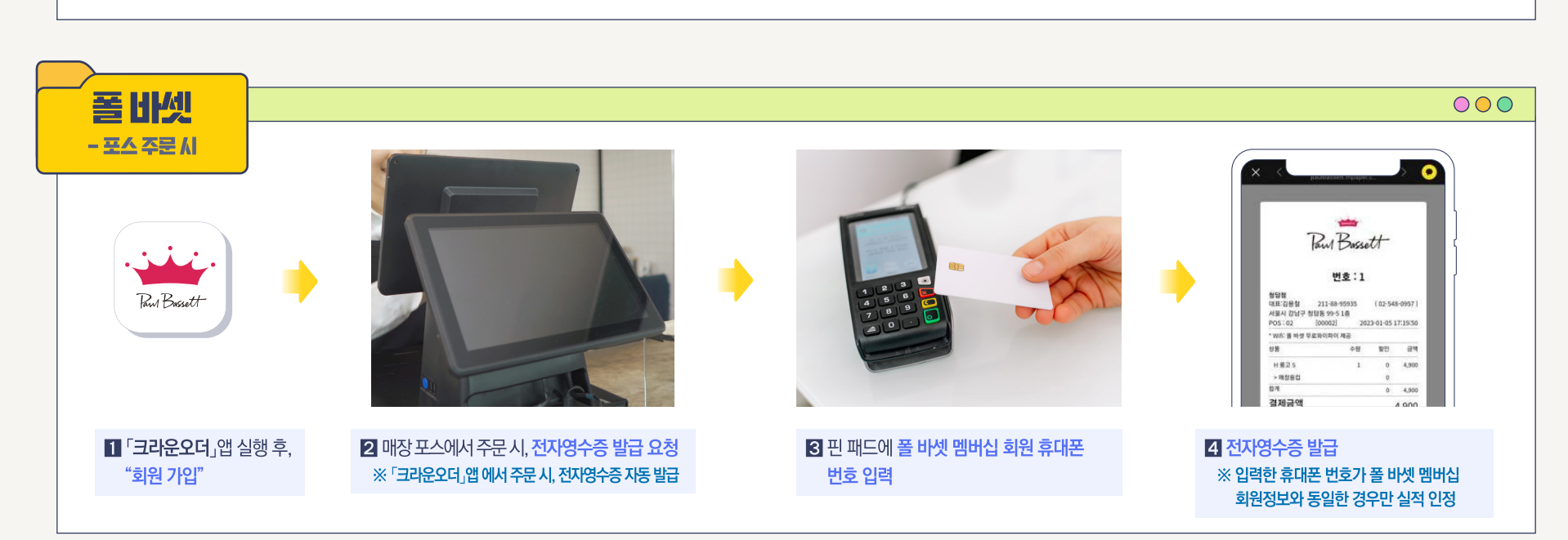

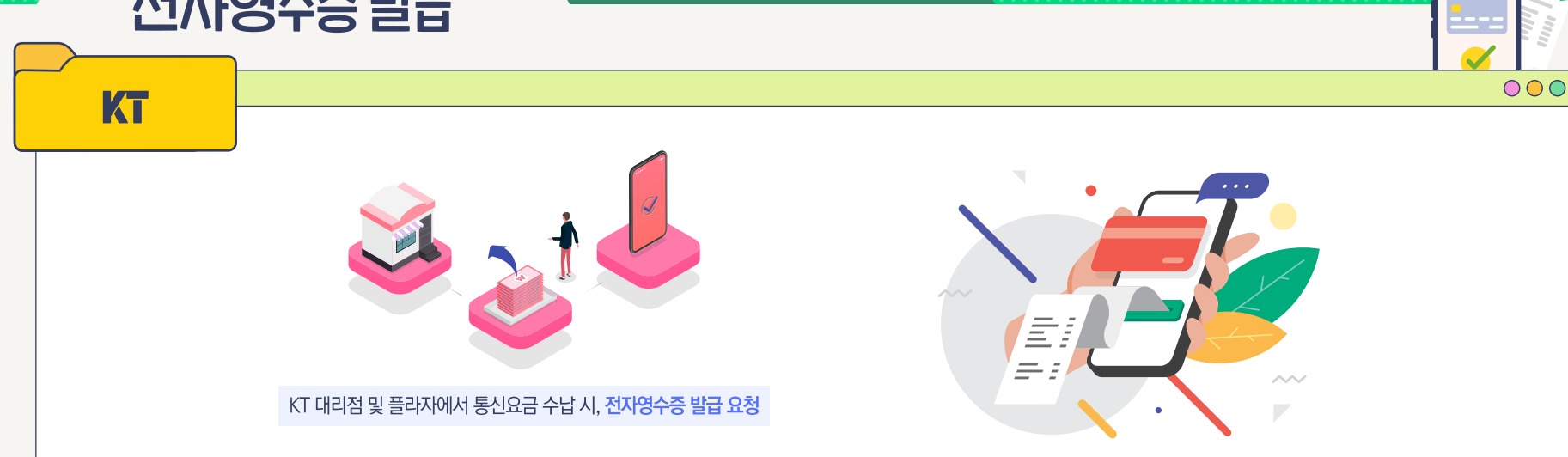

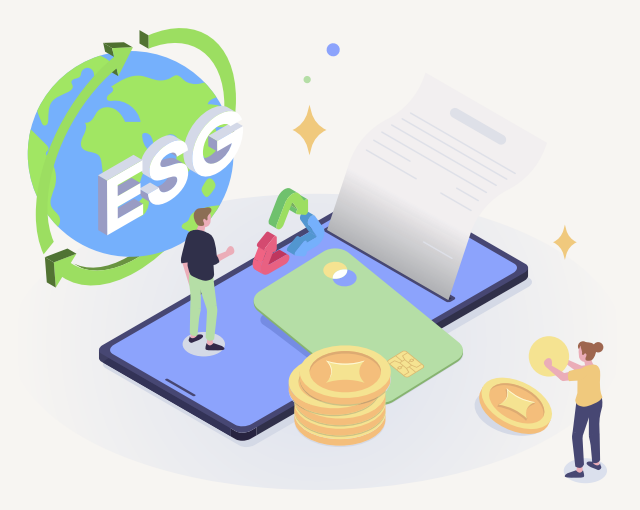

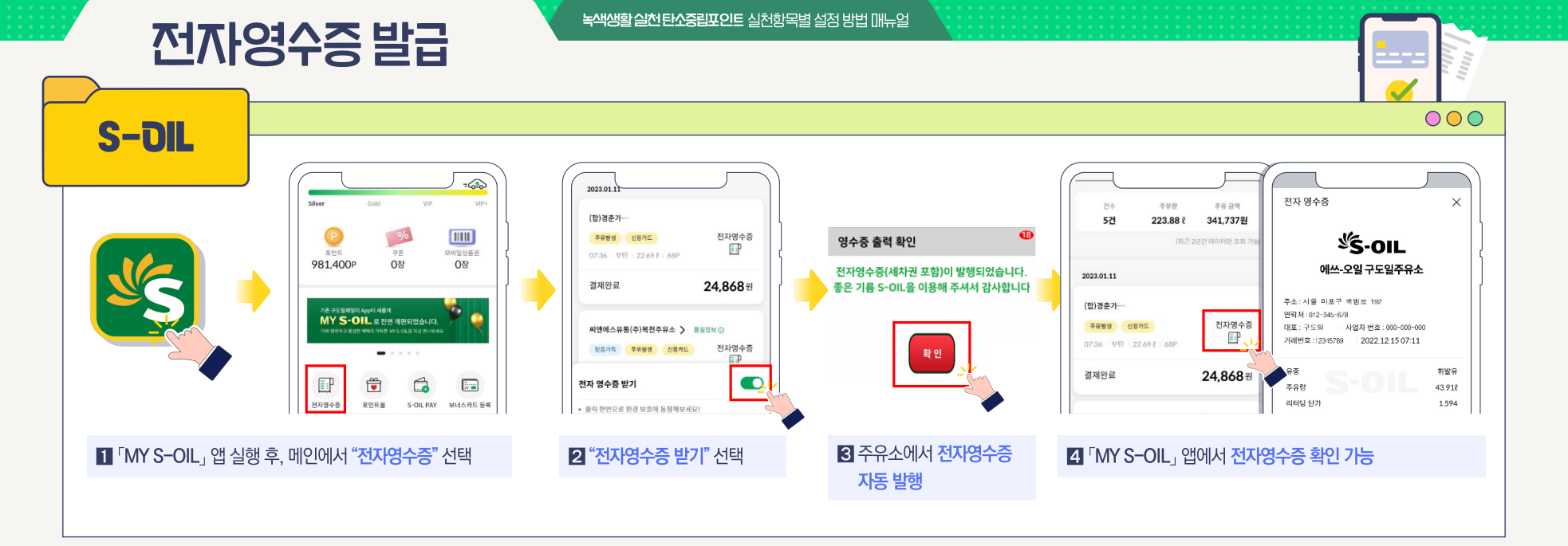

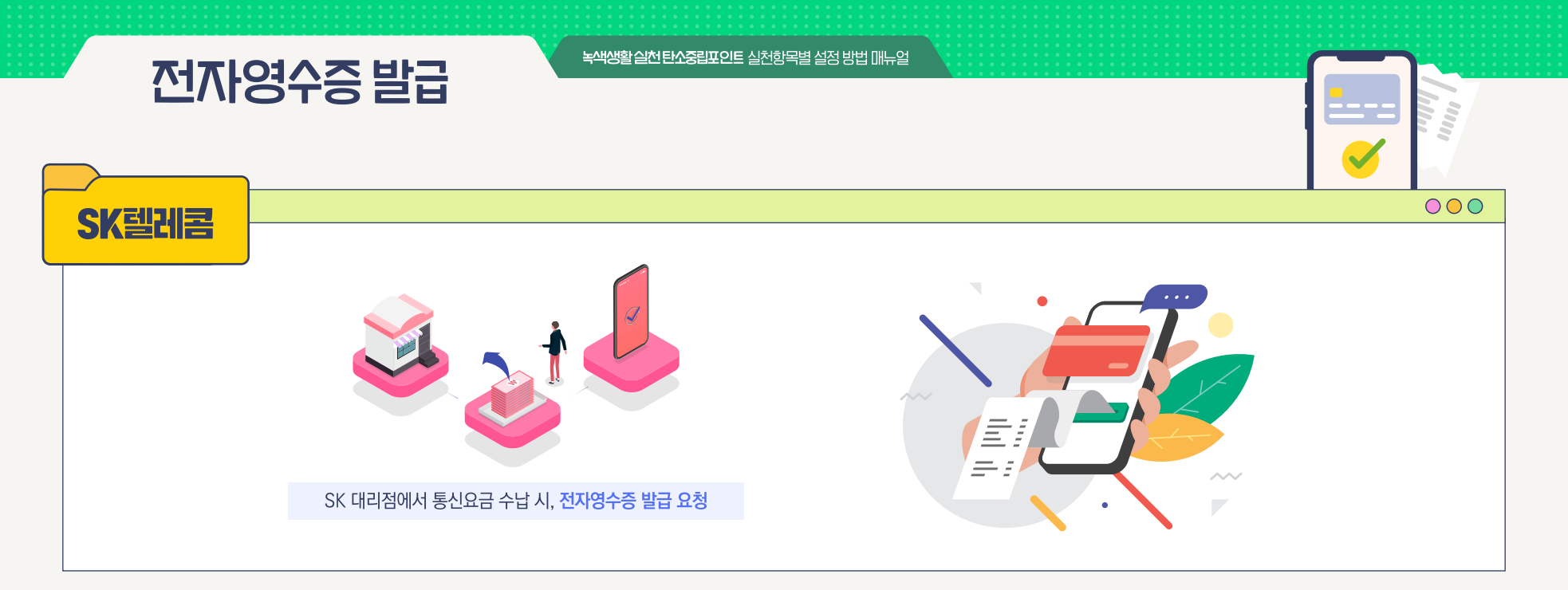

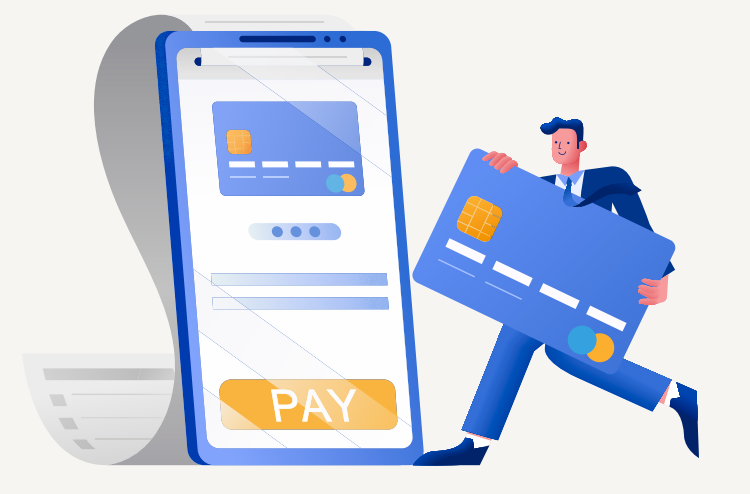

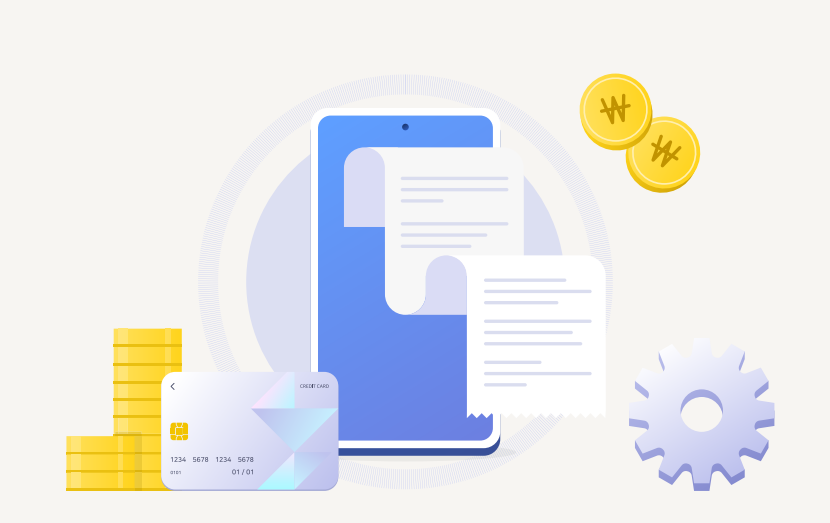

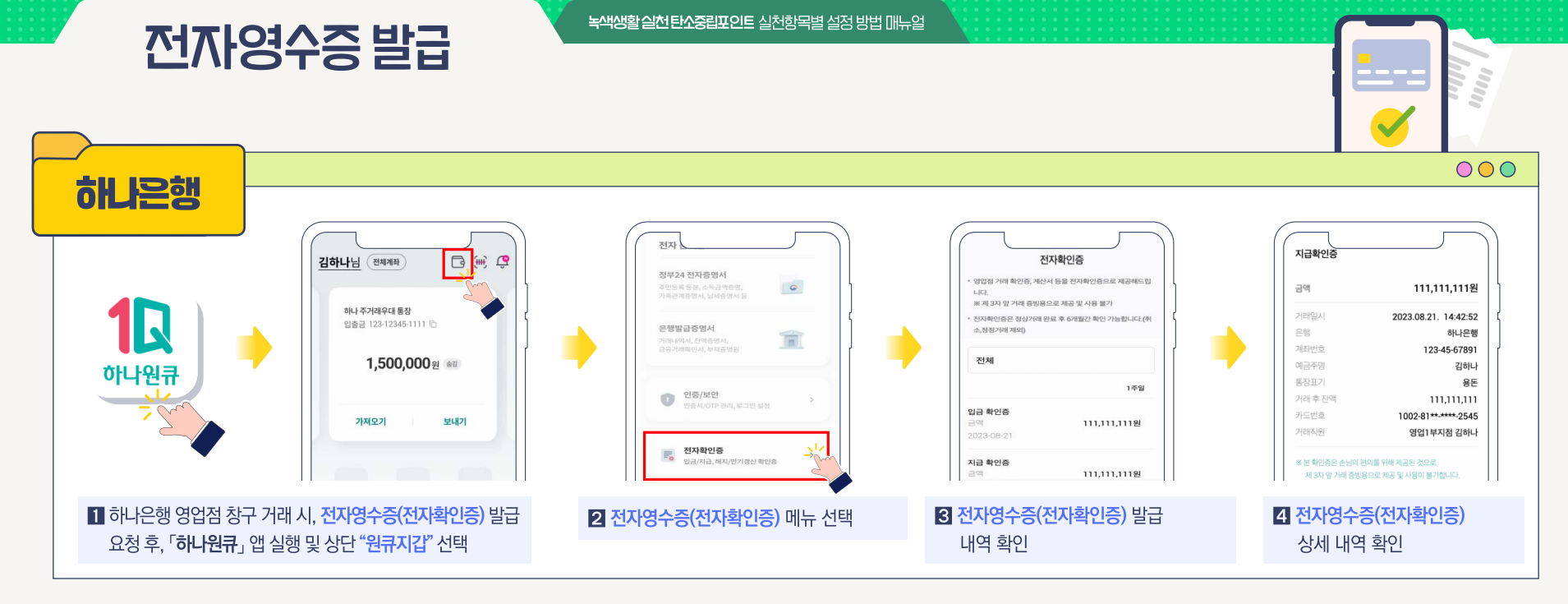

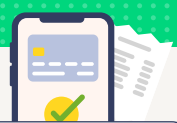

- Q 탄소중립포인트제 회원가입 후, 스타벅스 APP > OTHER > 계정정보 > '탄소중립포인트제 설정' 화면에 1회 이상 접속하여 본인인증 진행이 필요합니다.
- Q 본인인증을 진행하지 않는 경우, 2023년 7월 10일부터 스타벅스 참여 활동에 대한 인센티브가 적립되지 않습니다.
- Q 전자영수증은 스타벅스 리워드 회원이 계정에 등록된 스타벅스 카드, e-쿠폰, e-Gift Item으로 결제하는 경우 기본 발급됩니다.

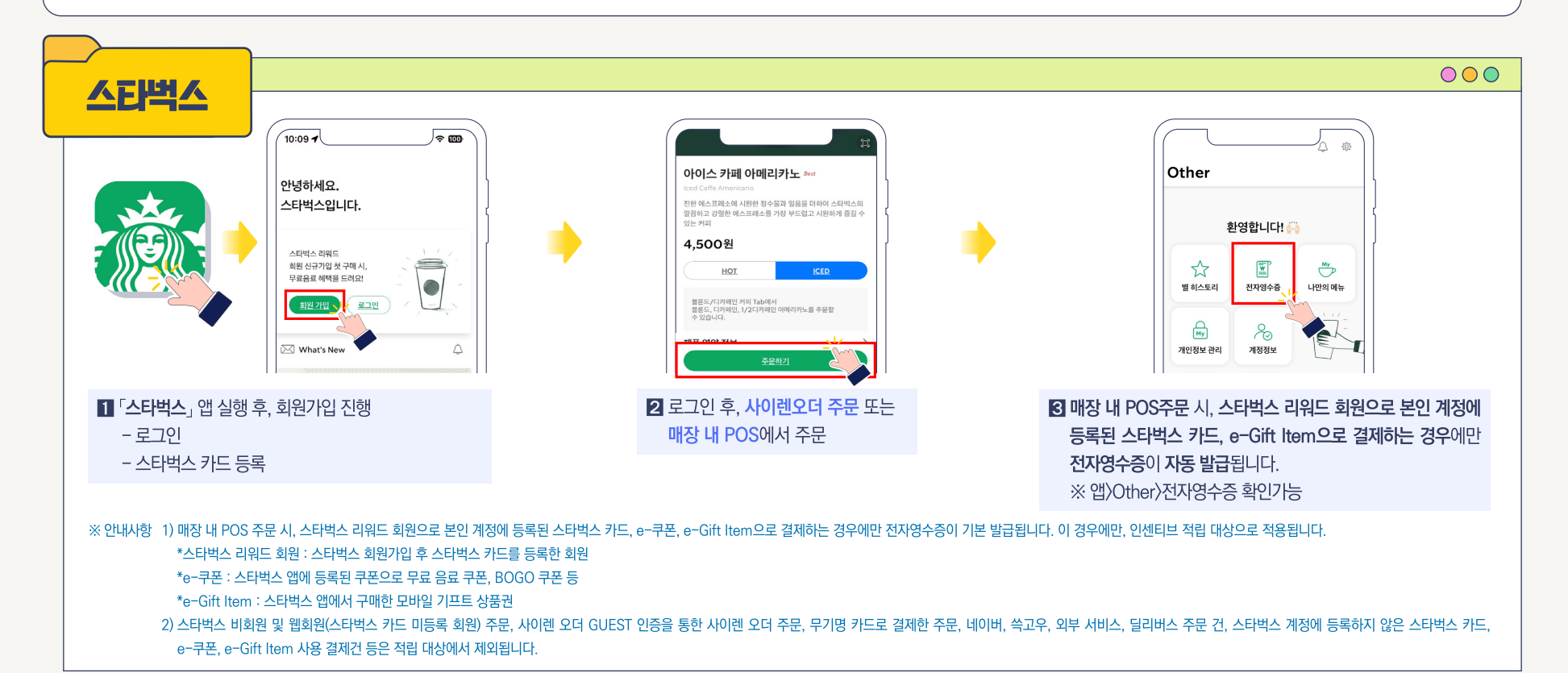

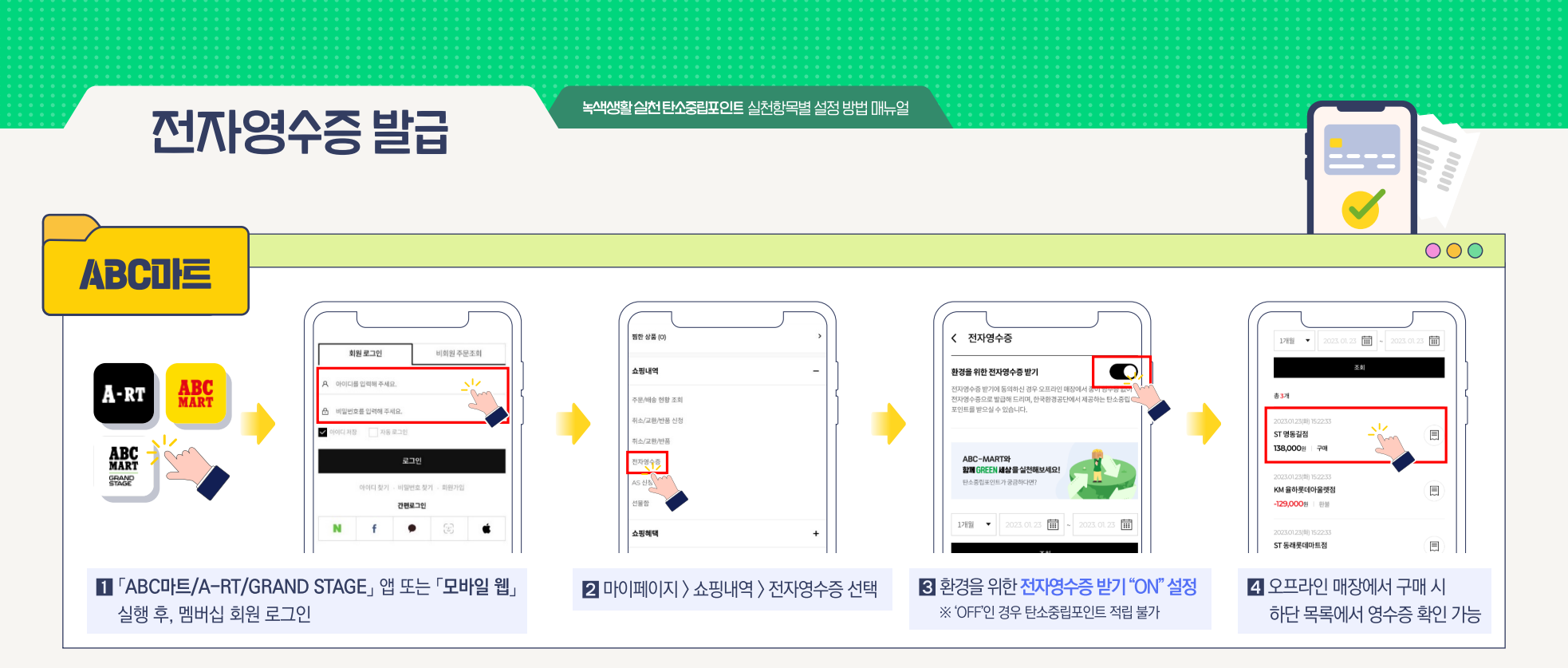

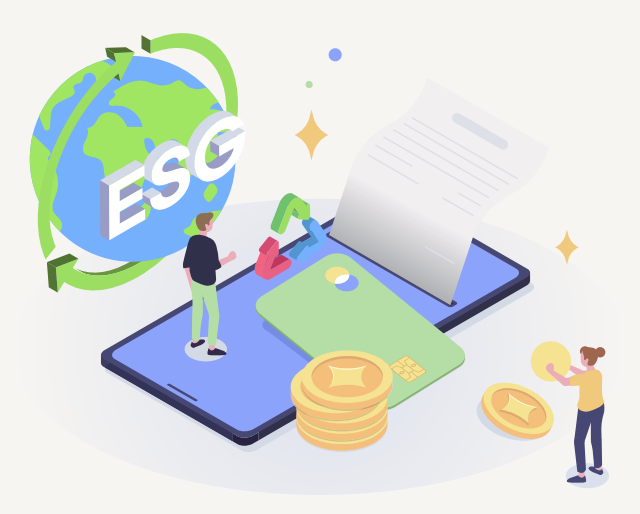